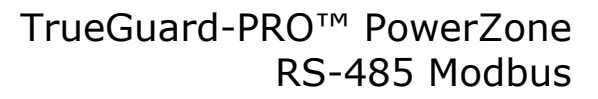

 Unpack the monitor, antenna and the data/power cable. The 25 pin connector plugs onto the front of the OmniMetrix<sup>®</sup> monitor. This cable includes wires to power the monitor as well as wires for alarm inputs, relay outputs and analog inputs. Take a moment to inspect all components to verify there is no shipping damage.

OMNIMETR

- 2. Place the antenna vertically on the roof of the generator and route the antenna cable into the area of the generator control. The antenna used for transmitting must be installed to provide a separation distance of at least 20 cm from all persons and must not transmit simultaneously with any other antenna transmitters. BE SURE to provide a drip loop lower than the monitor to keep water from running down the antenna cable into the monitor connection.
- 3. Attach the monitor via its magnetic feet, on top of the engine controller or other appropriate location. Horizontal surfaces are best, but the unit may be mounted vertically or even upside down if necessary. *Note: If mounted vertically, install the monitor with the cables down to prevent water from entering the enclosure.*
- 4. Route the data/power cable through the cable entry on the bottom of the generator control.
- 5. To utilize the Modbus capabilities of the PowerZone, connect the OMN white (Data+) and green (Data-) wires to RS-485-3 and RS-485-4 as shown in the photo.

Attach the antenna cable to the front of the monitor, and tighten thumb tight.

- 6. Turn on the monitor and confirm that the LEDs light up and blink. If not, check for power on the terminal strip. If, after 5 minutes, the only LED lit is the Power LED, check the antenna mount and cable connection.
- Allow 15 minutes for the monitor to log into the network and then call OmniMetrix at 770-209-0012 to confirm installation. Access to machine data is through the OmniView<sup>®</sup> web interface at <u>www.omnimetrix.net</u>. Contact OmniMetrix for login instructions and web training.

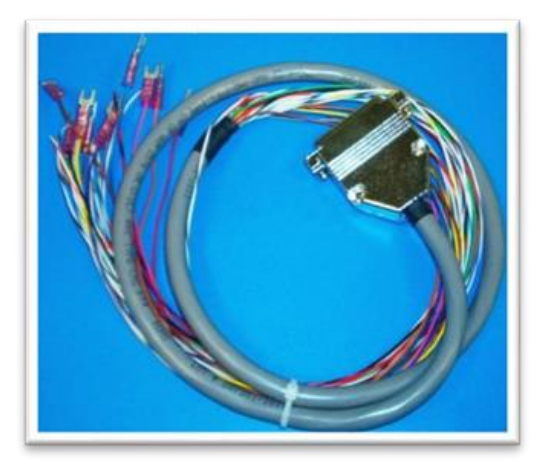

Data / Power Cable

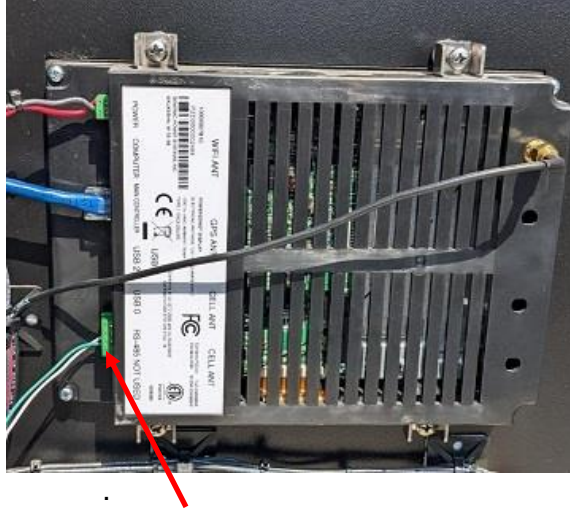

PowerZone Modbus RS485 connection

For Technical Support call 770-209-0012 or email us at <a href="mailto:techsupport@omnimetrixconnect.com">techsupport@omnimetrixconnect.com</a>

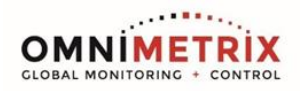

#### Table 1 – Wiring Modbus RS-485 on PowerZone Pro

| Wiring Table |                     |                          |  |  |
|--------------|---------------------|--------------------------|--|--|
| OMN<br>WIRE  | Function            | PowerZone<br>Termination |  |  |
| Red          | Power In (9-30 Vdc) | Battery +                |  |  |
| Black        | Ground              | Battery -                |  |  |
| White        | RS485+              | RS-485-3                 |  |  |
| Green        | RS485-              | RS-485-4                 |  |  |

### How to Connect to RS-485 Feed:

The PowerZone display has a port labelled "RS485 not used." This is where you will make the Modbus connection.

#### The terminals are pictured below

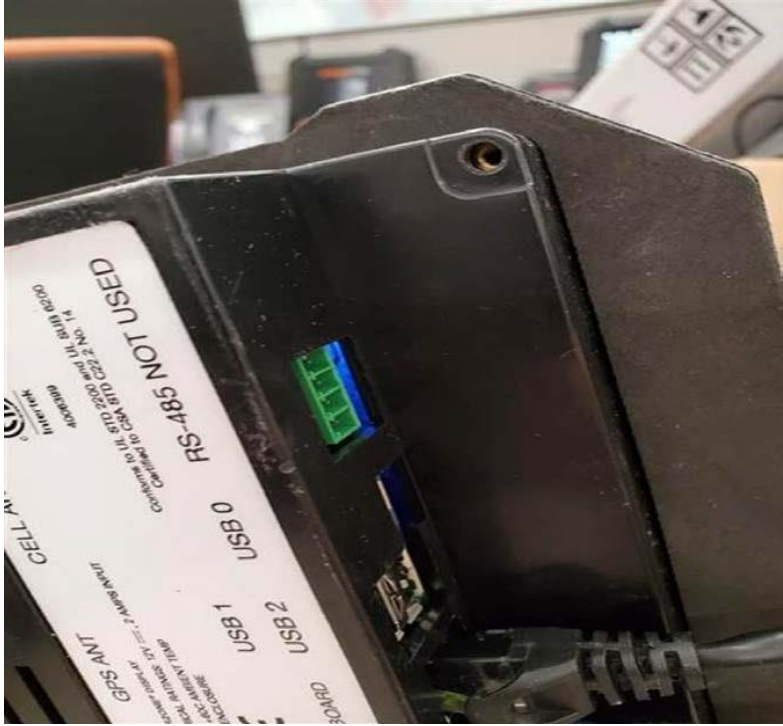

| RS-485-1 | Can be used to communicate<br>via Modbus RTU (currently<br>not implemented) | RS-485 Ground |  |
|----------|-----------------------------------------------------------------------------|---------------|--|
| RS-485-2 |                                                                             | RS-485 Ground |  |
| RS-485-3 |                                                                             | RS-485 +      |  |
| RS-485-4 |                                                                             | RS-485 -      |  |

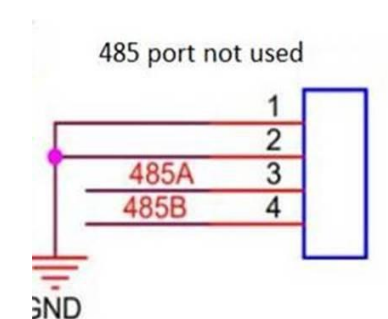

Wiring Modbus RS-485 on Gateway Module PowerZone / PZ-PRO / PZ-Synch:

| Wiring Table |                     |                        |  |  |
|--------------|---------------------|------------------------|--|--|
| OMN WIRE     | Function            | Gateway<br>Termination |  |  |
| Red          | Power In (9-30 Vdc) | Battery +              |  |  |
| Black        | Ground              | Battery -              |  |  |
| White        | RS485+              | 12-A                   |  |  |
| Green        | RS485-              | 14-B                   |  |  |

Note: A 5-pin connector will be needed to land wires on the RS-485 terminal.

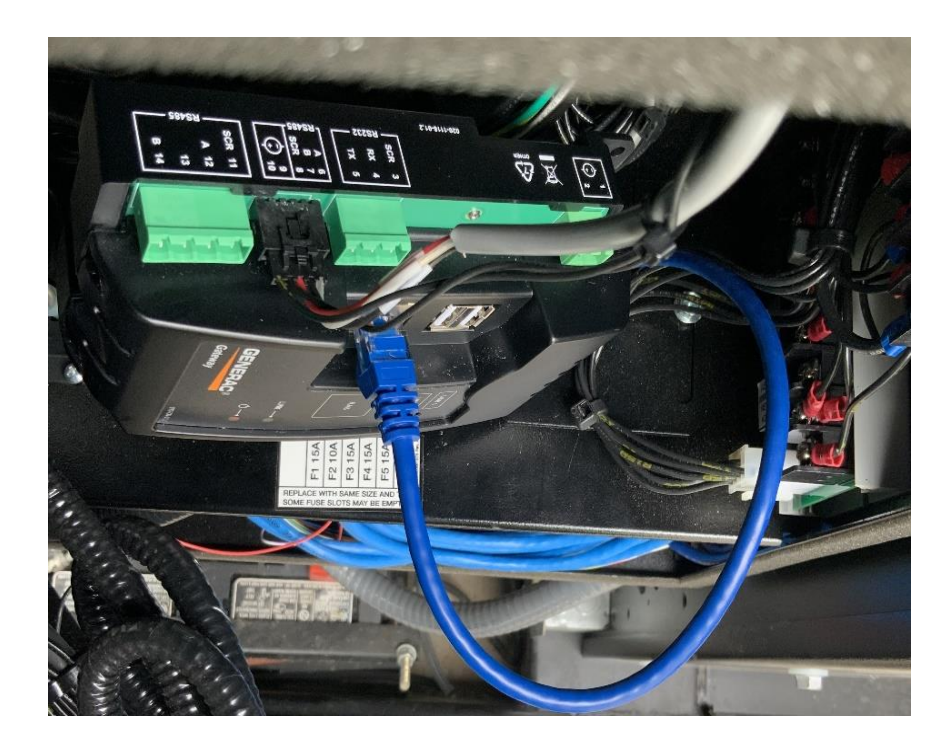

Features - Power Zone® Gateway

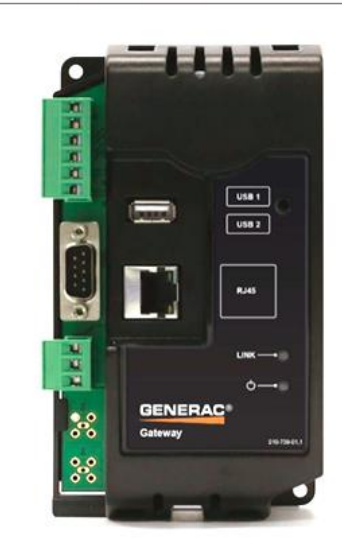

The Power Zone® Connectivity Gateway is a user interface for the Power Zone® system that provides external communication via ethernet to a connected device such as a computer, smart phone or tablet. This external communication allows the user to configure or monitor generator parameters, including building management system connections.

Communications

- 1 Ethernet Port
- · 1 RS485 Port Input to Main Controller
- 1 RS485 Port Building Management
- 2 Type A USB Port

NOTE: On most of the newer PowerZones, a Gateway Module should be present and if so, then modbus connections should be made on the Gateway module.

On the Connectivity Server, there's a USB port which can also serve as a RS-485 port using a USB to Rs-485 convertor as a last resort. Granted the convertor is end-user provided.

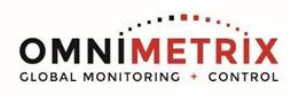

## Setting up Modbus RTU on PZ menu:

To enable Modbus RTU access, check the Modbus RTU checkbox and configure the RS-485 port settings as mentioned below:

- 1. Navigate to Communications  $\rightarrow$  Modbus Pass Thru  $\rightarrow$  Modbus RTU.
- 2. Set Serial Port = RS-485 Built In.
- 3. Baud Rate=9600
- 4. Parity = None
- 5. Stop Bits = 1
- 6. Unit ID = 1

(iii)

9

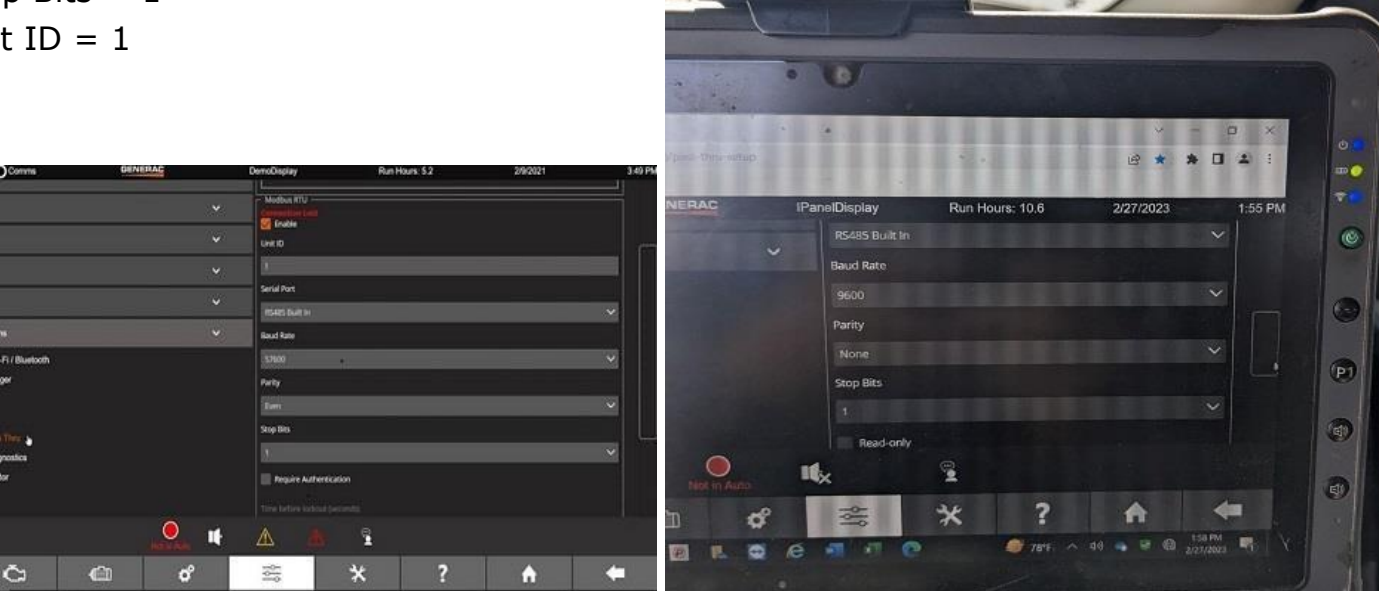

| Imagine Authentication         Kry         Lumber of Registers: 0         Lumber of Registers: 0         Enable         Unit ID         Enable         Vik ID         Enable         Vik ID         Party         Obdits         Fr         Regular Authentication         F         Regular Authentication         G         Variable                                                                                                    | ∩ Modbus TCP                  | 1             |
|----------------------------------------------------------------------------------------------------|-------------------------------|---------------|
| Bequire Authentication         Kry         Number of Registers: 0         Moduus RTU         Indue         Unit ID         I         Serial Port         C         Baud Rate         115200         Parity         Odd         Sop Bits         I         Bedure Authentication         Time before lockout (seconds)         Iso         Interface         Interface                                                                                                    | Market Enable                 |               |
| Yey         Number of Registers: 0         Number of Registers: 0         Unition         B         Serial Port         C         Baud Rate         115200         Parky         Odd         Stop Bits         1         Perguire Authentication         Time before lockout (seconds):         130                                                                                                    | Require Authentication        |               |
| A Motions R1U - Finale<br>Unit ID Finale<br>Unit ID Finale<br>Unit ID Finale<br>Finale<br>Unit ID Finale<br>Finale<br>Finale | Кеу                           |               |
| A<br>Modius R1U<br>Inhole<br>Unit ID<br>Endo<br>B<br>B<br>B<br>B<br>C<br>Baud Rate<br>115200<br>Parity<br>C<br>C<br>Baud Rate<br>115200<br>C<br>C<br>Baud Rate<br>115200<br>C<br>C<br>Baud Rate<br>115200<br>C<br>C<br>Baud Rate<br>115200<br>C<br>C<br>C<br>C<br>C<br>C<br>C<br>C<br>C<br>C<br>C<br>C<br>C                                                                                                    |                               |               |
| A     Modus RTU       Frable       Unit ID       B       I       Serial Port       C       Baud Rate       115200       Parity       Odd       F       Require Authentication       Time before lockout (seconds)       Igo       tay                                                                                                    | Number of Registers: 0        |               |
| A Modus R10 -<br>Enable<br>Unk ID<br>B I<br>Serial Port<br>C Baud Rate<br>115200<br>Parity<br>Odd<br>C Stop Bits<br>I<br>F Require Authentication<br>Time before lockout (seconds)<br>III<br>G Lay                                                                                                    |                               | I             |
| B       I         Serial Port       I         C       Baud Rate         D       Parity         Odd       I         Stop Bits       I         I       I         F       Require Authentication         Time before lockout (seconds)       I         Igo       I                                                                                                    | A Modbus RTU                  |               |
| B<br>Srial Port<br>C<br>Baud Rate<br>115200<br>Party<br>Odd<br>C<br>F<br>Regular Authentication<br>Time before lockout (seconds):<br>30<br>12<br>12<br>12<br>13<br>13<br>13<br>13<br>13<br>13<br>13<br>13<br>13<br>13                                                                                                    |                               |               |
| B       I         Serial Port       I         C       Eucl Rate         115200       I         Party       Odd         G       I         F       Require Authentication         Time before (sckout (seconds))       I         I       I         I       I         I       I         I       I         Image: Instruction in the store (sckout (seconds))       Image: Image: Im                                                                                                    |                               |               |
| Serial Port         C         Baud Rate         155200         Parity         Odd         Stop Bits         1         Require Authentication         Time before lockout (seconds)         130         rey                                                                                                    |                               |               |
| C Baud Rate<br>D Parity<br>C Stop Bits<br>1 Stop Bits<br>1 C Stop Bits<br>1 C C Stop Bits<br>1 C C C Stop Bits<br>1 C C C C C C C C C C C C C C C C C C C                                                                                                    | Serial Port                   |               |
| bauk Rete           D           Parity           Odd           Stop Bits           1           Require Authentication           Time before lockout (seconds)           130           Cet                                                                                                    | $(\mathbf{c})$                | ~             |
| Issoo       Party       Odd       Stop Bits       1       Regular Authentication       Time before lockout (seconds)       30       (ey                                                                                                    | Baud Rate                     |               |
| D     Parity       Odd     V       Stop Bits     1       1     V       Require Authentication       Time before lockout (seconds)       30       Image: Authentication                                                                                                    | 115200                        | ~             |
| E Stop Bits F Require Authentication Time before lockout (seconds) 30 rey                                                                                                    |                               |               |
| E odd v v<br>stop Bits<br>F Require Authentication<br>Time before lockout (seconds)<br>130<br>Tey                                                                                                    |                               |               |
| F stop Bits F Require Authentication Time before lockout (seconds) G tey                                                                                                    |                               | ~             |
| F<br>Beguire Authentikation<br>Time before lockout (seconds)<br>10<br>10<br>10<br>10                                                                                                    | Stop Bits                     |               |
| F Require Authentication Time before lockout (seconds). 30 Ney                                                                                                    |                               | ~             |
| G<br>rey                                                                                                    | (F) Require Authentication    |               |
| G Ney                                                                                                    |                               |               |
|                                                                                                    | Time before lockaut (seconds) |               |
| vey l                                                                                                    | (G) <sup>30</sup>             |               |
|                                                                                                    | Key                           |               |
|                                                                                                    |                               |               |
| Number of Registers: 0                                                                                                    | Number of Registers: 0        |               |
|                                                                                                    |                               |               |
| Apply Changes                                                                                                    |                               | Apply Changes |

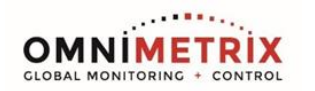

# Never wire to the RS-485 terminals on the back of the controller!

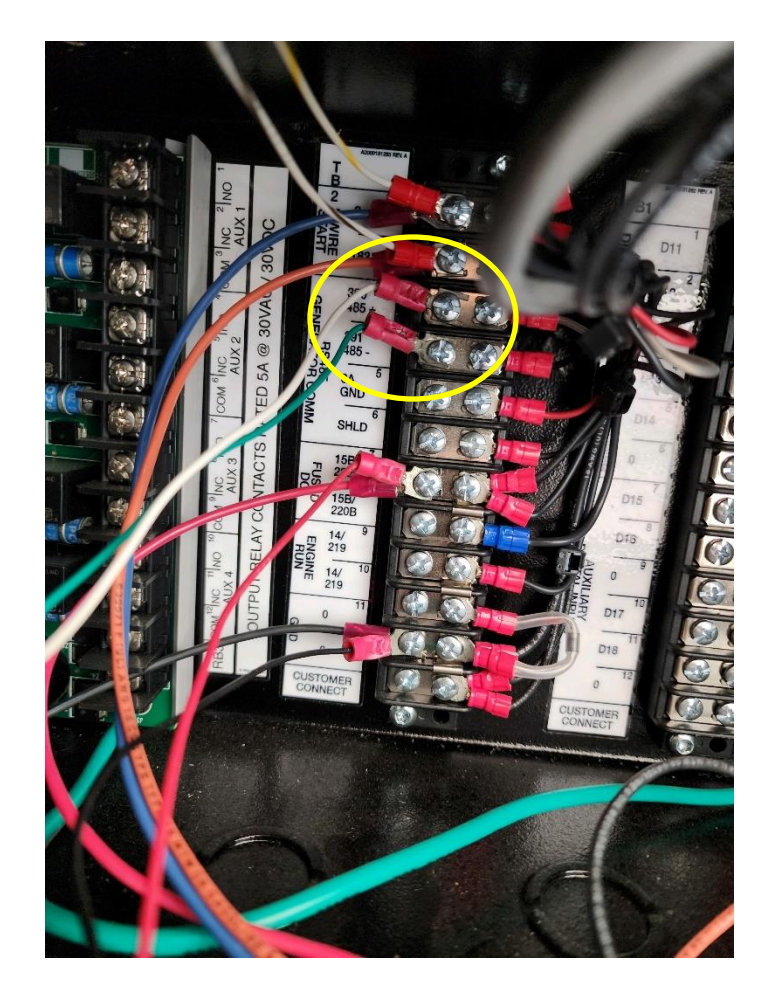